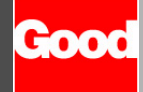

# GoodLink™

Wireless Corporate Messaging

## Preparing Your Handheld Installation Guide

Version 1.0

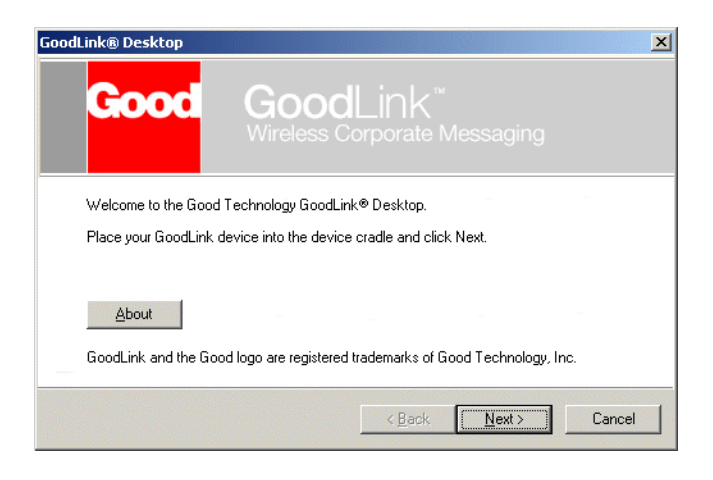

**GoodLink Installation Guide** 

## GoodLink™

Wireless Corporate Messaging

## Preparing Your Handheld Installation Guide

Version 1.0

GoodLink Installation Guide Last revised 11/30/01 Part Number: 1001636, Revision A At time of printing, documentation complies with software version 1.0.

## Copyright

© 2001 Good Technology, Inc. All rights reserved. Good and GoodLink are trademarks of Good Technology, Inc. in the United States and/or other countries.

Good Technology, Inc. may have patents or pending patent applications, trademarks, copyrights or other intellectual property rights covering subject matter in this document. The furnishing of this document does not give you any license to these patents, trademarks, copyrights, or other intellectual property rights except as expressly provided in any written license agreement from Good Technology, Inc.

Microsoft, Windows, Windows NT, Exchange and Outlook are either registered trademarks or trademarks of Microsoft Corporation in the United States and/or other countries.

RIM, the RIM logo, Research in Motion, RIM 950 Wireless Handheld, RIM 957 Wireless Handheld, BlackBerry, BlackBerry Exchange Edition, the BlackBerry logo, the "envelope in motion" symbol and 'Always On, Always Connected' are registered trademarks or trademarks of Research in Motion Limited in the United States and/or other countries.

Mobitex is a trademark of the Swedish Telecommunications Administration that may be registered in some jurisdictions. Outside In®Wireless Export ©2001 Stellent Chicago, Inc. All rights reserved. All other companies and product names are trademarks or registered trademarks of their respective holders.

### Disclaimer

No part of this document may be reproduced or transmitted in any form or by any means, electronic or mechanical, for any purpose, without the express written permission of Good Technology, Inc.

Information in this document is subject to change without notice. This publication could include technical inaccuracies or typographical errors. Good Technology, Inc. may make improvements or changes in the products or the programs described in this publication at any time.

Good Technology, Inc. 1032 Morse Ave. Sunnyvale, CA, 94089 Tel. (408) 400-4800 Fax (408) 400-4801 Web site: www.good.com Email: info@good.com. Printed In USA.

#### Warning: Do not use this device while driving.

## Contents

#### 1 Preparing Your Handheld 1

Getting Started 2 Your RIM 957 Handheld at a Glance 3 Your RIM 950 Handheld at a Glance 4 Preparing the Hardware 5 Preparing the RIM 957 5 Preparing the RIM 950 6 Installing Desktop Software 7 Setting Up Your Handheld 9 What Gets Synchronized 13

#### 2 Troubleshooting 15

Cradling Your Handheld Resetting Your Handheld Common Problems and Solutions Setup Problems Installing Applications Synchronizing Changing Servers Handheld Error Messages 19Startup Status Informational Messages 20Reset Error Messages 27

#### 3 Using the Desktop Software 35

Installing the Desktop Software 35 Starting the Desktop Software 37 Upgrading Applications 38 Generating a New Encryption Key 39 Removing User Data 39

#### 4 Upgrading to GoodLink Application Software 41

Backing Up Your Handheld 42 Preparing Your Handheld for GoodLink 42 Key Differences 43 Setup 43 Synchronizing 43 Email 44 Contacts 45 Calendar 45 Alarm Clock 45 Keyboard Shortcuts, Copying Text 46 Other 46

Subject Index 47

Message Index 51

## 1 Preparing Your Handheld

This book describes how to prepare your handheld for use. It includes information on installing the cradle connector and GoodLink Desktop software. The GoodLink Desktop software can be installed on any computer with:

- Microsoft Windows 95, 98, 2000, ME, NT, and XP
- Microsoft Outlook 97, 98, 2000, and XP
- Serial port

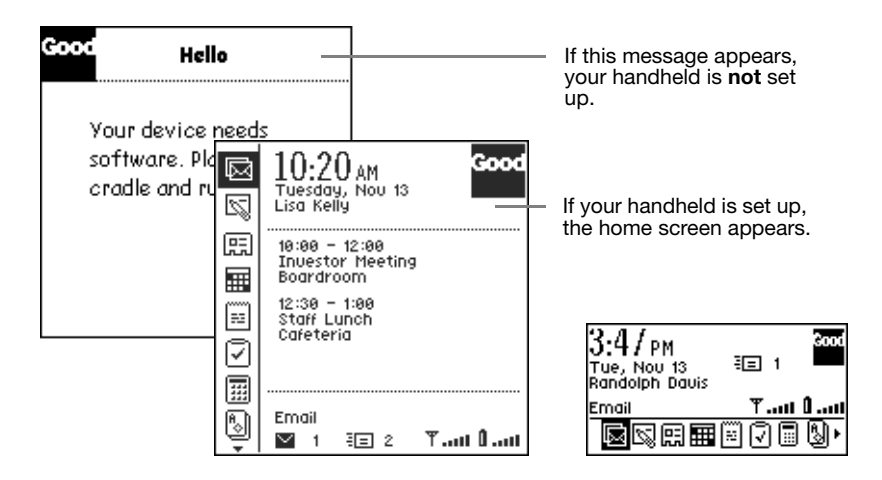

**Important:** If your Microsoft Exchange administrator has already prepared your handheld, you don't need to read this document. Refer to the *GoodLink User's Guide* for instructions on using your handheld. If you are upgrading your BlackBerry handheld to use GoodLink Application software, skip to "Upgrading to GoodLink Application Software" on page 41.

## **Getting Started**

Before preparing your handheld, make sure:

- Your Microsoft Exchange administrator has added your handheld to Microsoft Exchange.
- You are signed up for a GoodLink service plan.

When you unpack your handheld, write down the serial number for your handheld (for example, 041/15/156854). Keep this number handy in case your Microsoft Exchange administrator requests it.

- On the RIM 957, the serial number is located on the back of the handheld.
- On the RIM 950, the serial number is located inside the battery chamber. Remove the battery cover and battery to see the number.

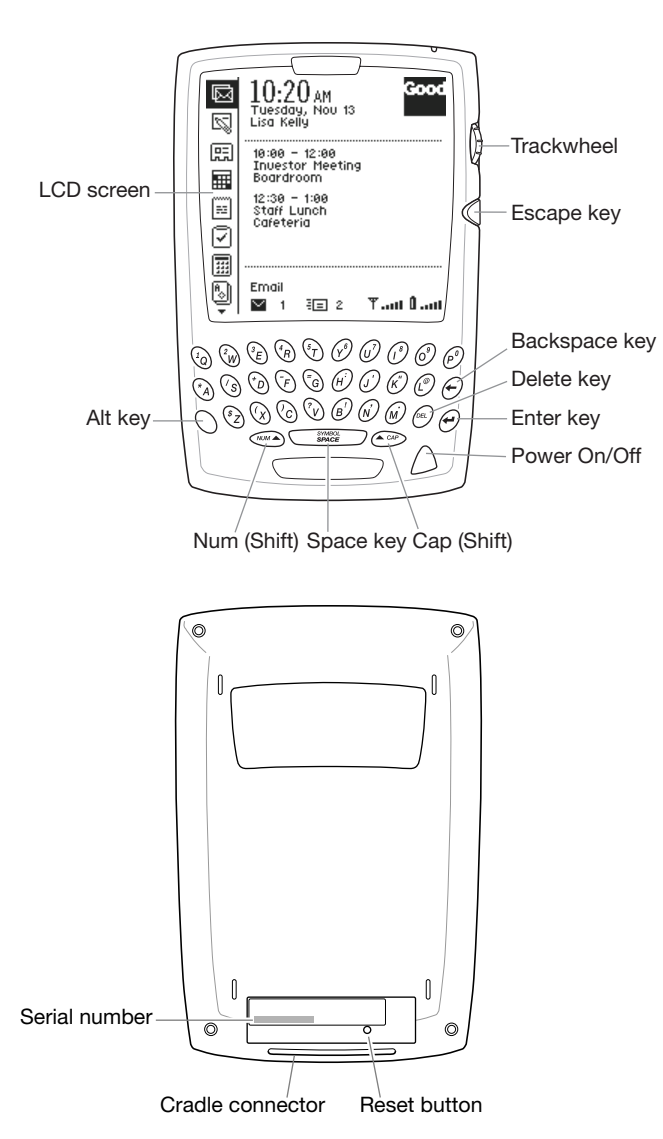

### Your RIM 957 Handheld at a Glance

### Your RIM 950 Handheld at a Glance

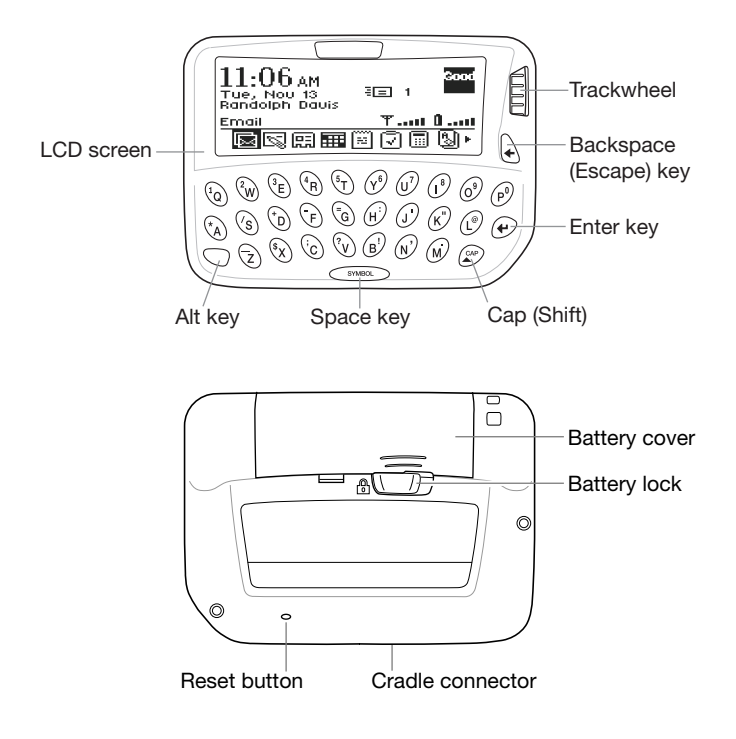

### Preparing the Hardware

Follow the installation procedures for your type of handheld. The RIM 957 has a rechargeable battery and charging cable. The RIM 950 uses a standard AA battery.

#### Preparing the RIM 957

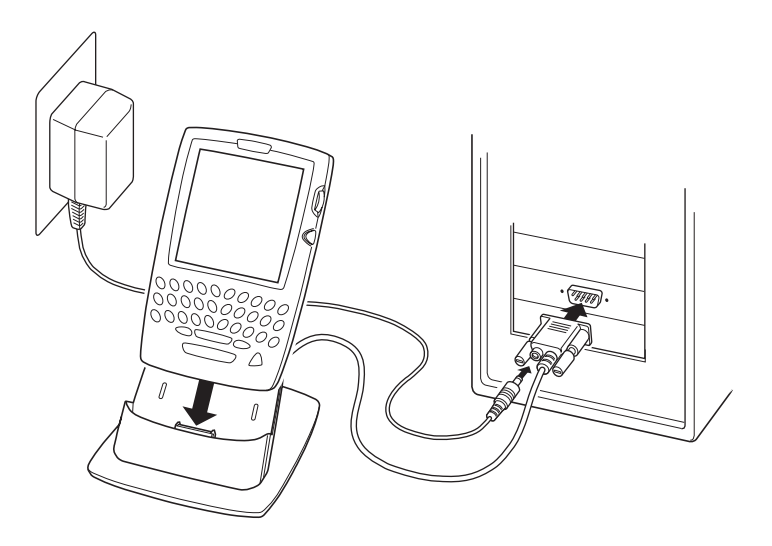

- **1.** Place the cradle on your desk and connect the cable to a serial port on your computer.
- **2.** Attach one end of the power cord to the cable connector.
- **3.** Plug the other end of the power cord into a power outlet.
- **4.** Place the handheld in the cradle. The RIM 957 has an internal battery that recharges automatically in the cradle.

After a few moments, a screen appears.

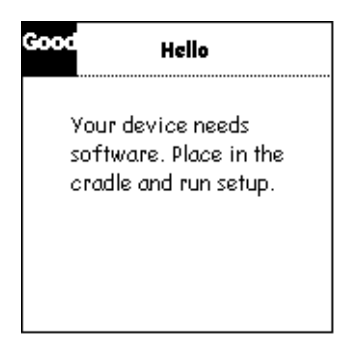

*Note:* If desired, you can leave the handheld in the cradle until it is fully charged (about 3 hours). However, a full charge is not required for installation. When the handheld is charging, a **f**...**u** symbol appears on the home screen.

#### Preparing the RIM 950

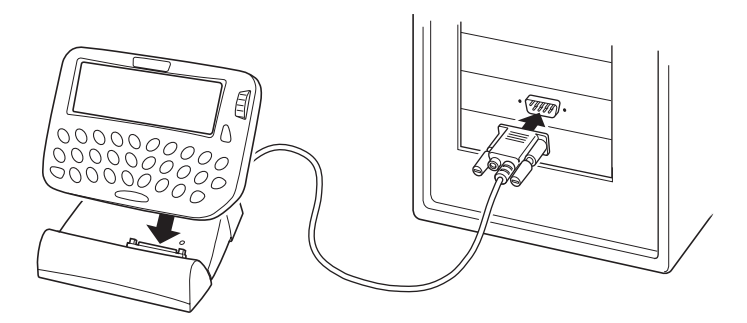

- **1.** Place the cradle on your desk and connect the cable to a serial port on your computer.
- **2.** Remove the handheld from its holster.

**3.** Open the back cover and insert a new AA battery. Then, replace the cover.

Note: Your handheld may already have a battery installed.

**4.** Turn on the handheld by clicking (pressing down) on the trackwheel.

A screen appears.

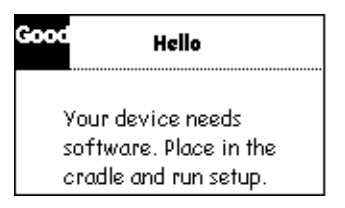

**5.** Place the handheld in the cradle.

## Installing Desktop Software

Your handheld comes with a CD you can use to install GoodLink Desktop software and set up your handheld. You can install the desktop software on any computer that runs Microsoft Windows 95, 98, 2000, ME, NT, or XP.

Before installing desktop software, make no other application is using the serial port your handheld cradle is connected to.

To install desktop software:

- 1. Insert the GoodLink Installation CD into the CD drive.
- **2.** Click the Start button on your desktop. Choose Run to run the setup.exe program on the CD.

- **3.** Follow the installation instructions. The installer asks you to:
  - Read and accept the license agreement
  - Specify an installation directory
  - Specify a program group

During installation, the desktop software is copied to your computer's hard disk.

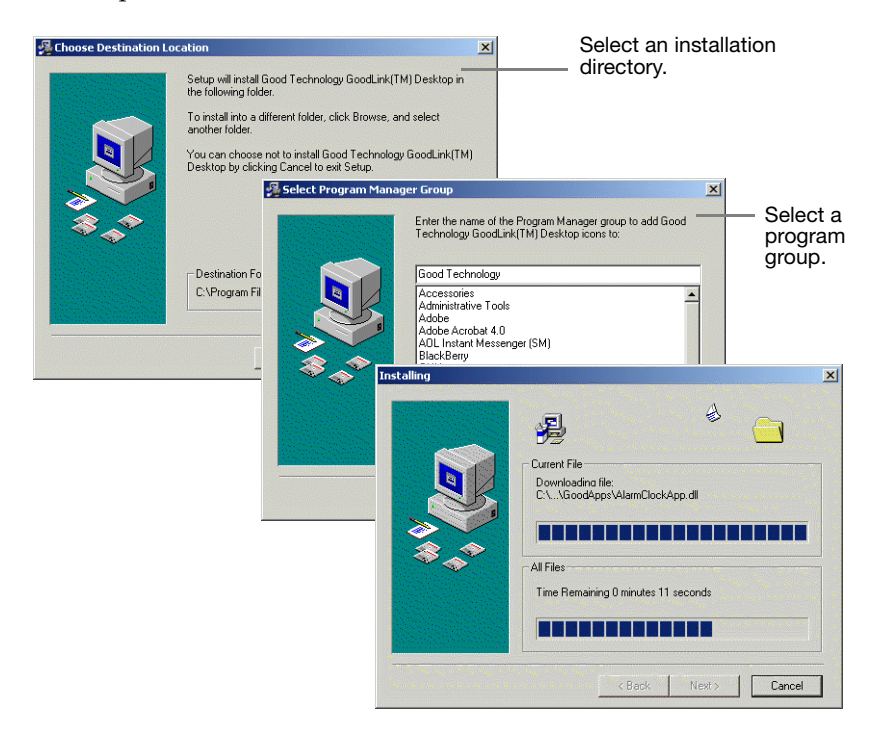

## Setting Up Your Handheld

Next, a series of screens appear to set up your handheld. The setup program automatically checks to make sure your cradle is connected properly to your computer and your handheld is turned on and seated in the cradle.

| GoodLink® Desktop | ×                                                          |  |  |  |  |  |
|-------------------|------------------------------------------------------------|--|--|--|--|--|
| Good              | GoodLink™<br>Wireless Corporate Messaging                  |  |  |  |  |  |
| Welcome to the Go | ood Technology GoodLink® Desktop.                          |  |  |  |  |  |
| Place your GoodLi | nk device into the device cradle and click Next.           |  |  |  |  |  |
|                   |                                                            |  |  |  |  |  |
| <u>A</u> bout     | GoodLink(TM) Desktop                                       |  |  |  |  |  |
| GoodLink and the  | Good GoodLink <sup>®</sup><br>Wireless Corporate Messaging |  |  |  |  |  |
|                   | Select the operation to perform:                           |  |  |  |  |  |
| Click to set up — |                                                            |  |  |  |  |  |
| your handheld.    | O Upgrade GoodLink software on this device                 |  |  |  |  |  |
|                   | O Generate a new security key for this device              |  |  |  |  |  |
|                   | O <u>W</u> ipe Data                                        |  |  |  |  |  |
|                   |                                                            |  |  |  |  |  |
|                   | < <u>B</u> ack <u>N</u> ext> Cancel                        |  |  |  |  |  |

**1.** Follow the onscreen instructions.

Use the Next button to proceed to the next screen and the Back button to return to the previous screen.

**2.** When a list of operations appears, choose "Install GoodLink software for the first time.

The setup program might ask you to specify:

- the serial port your handheld is connected to
- the type of handheld you're setting up (RIM 950 or RIM 957)
- a handheld password (If a password has been set for the handheld.)

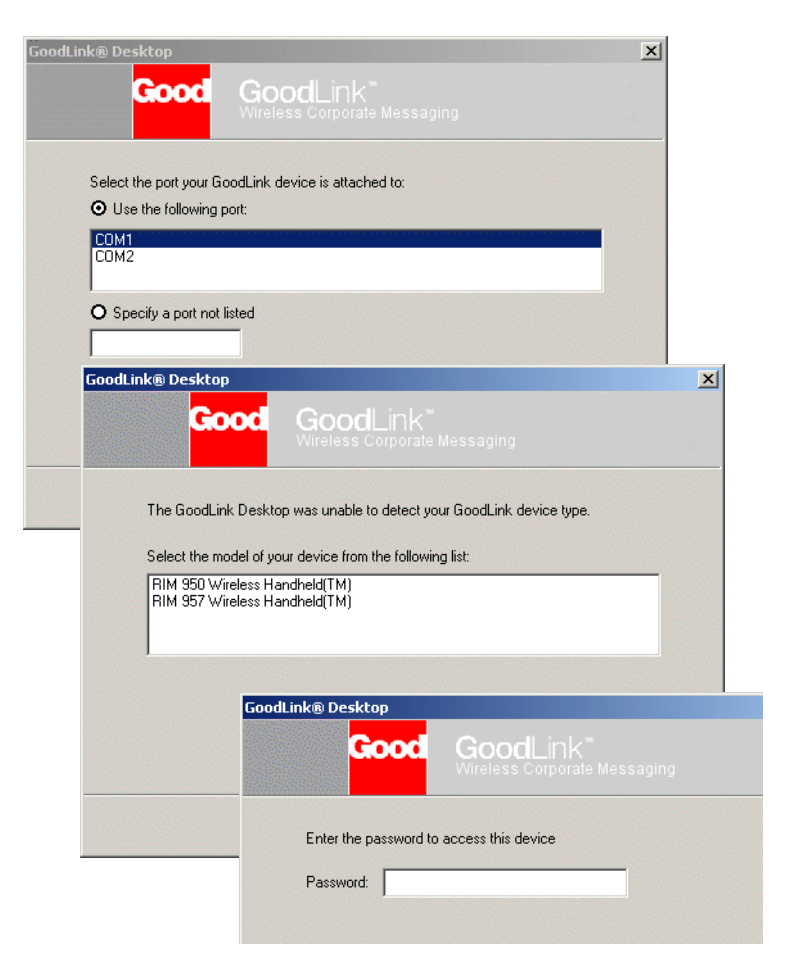

**3.** Next, a list of Exchange profiles installed on your computer appears. Choose the Exchange profile you want to use.

| Good                       | GoodLink <sup>™</sup><br>Wireless Composite Messaging |  |
|----------------------------|-------------------------------------------------------|--|
|                            | The cost of portion measuring                         |  |
| 6 L                        |                                                       |  |
| Select the Microsol        | ft Exchange profile to synchronize with this device:  |  |
|                            |                                                       |  |
| Lisa Kelly                 |                                                       |  |
| Lisa Kelly<br>Home Account |                                                       |  |
| Lisa Kelly<br>Home Account |                                                       |  |
| Lisa Kelly<br>Home Account |                                                       |  |

- **4.** At this point, the setup program:
  - Installs the latest GoodLink applications on your handheld.
  - Generates an encryption key for your handheld. This key enables secure transmissions between your handheld and the network.
  - Connects your handheld with the wireless network.
  - Locates information in your Microsoft Outlook account on the Exchange server.

*Note:* It can take up to five minutes for this process.

**5.** When your handheld connects successfully with the wireless network, you can remove it from the cradle.

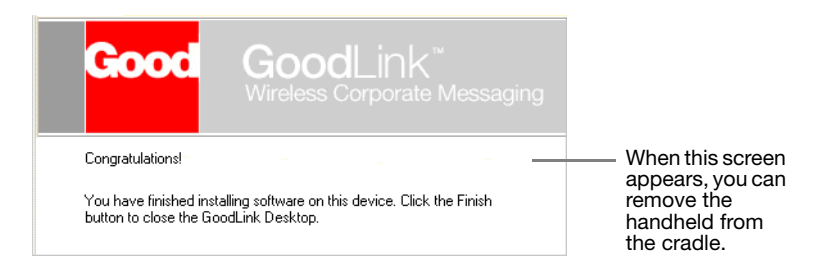

**6.** On your handheld, a series of messages appears to indicate the handheld is registering with the wireless network and synching data from your Outlook account.

Connection and synchronization time varies depending on network traffic and the amount of data stored in your Outlook account.

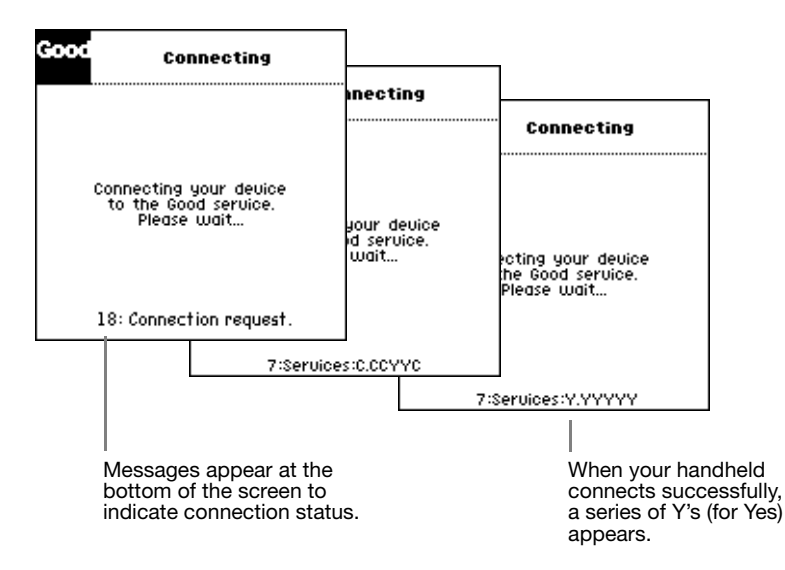

While your Outlook data is synchronized, you'll see the following:

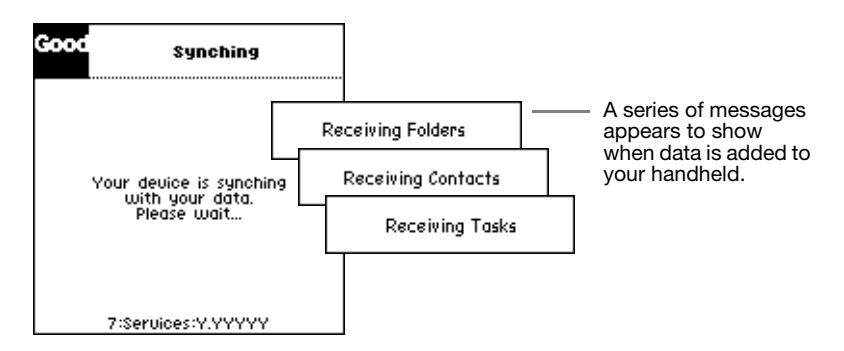

**7.** Wait until the home screen appears.

Congratulations! You've successfully set up your handheld and you're ready to use GoodLink applications.

*Note:* If an error message appears during setup or the connection screen is unchanged for more than 15 minutes, a connection problem might have occurred. For more information, see "Troubleshooting" on page 15.

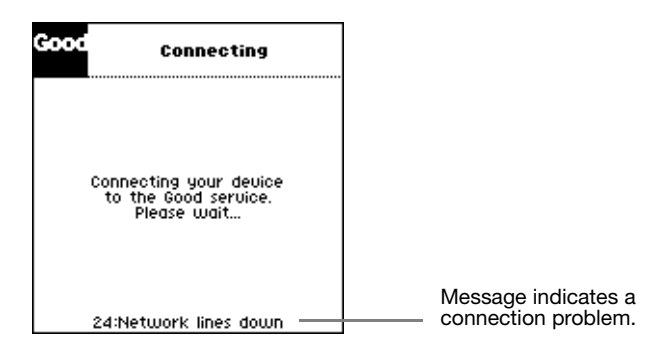

### What Gets Synchronized

After setup, you should see the following personal information on your handheld:

- All personal contacts (Global address list contacts are not included.)
- Calendar appointments from two months ago and all future appointments
- All uncompleted tasks

- Email folders
- Email messages that existed before setup are not synchronized. New email messages you send and receive after setup are synchronized.

*Note:* If your Outlook account is set up to move incoming messages to a folder rather than the Inbox, make sure that folder is set for synchronization with your handheld. Otherwise, new email messages sent to that folder will not appear on the handheld. (For more information, see the *GoodLink User's Guide*.)

• All notes (Up to 4K of note text is included for each note.)

*Note*: The handheld only adds information stored in your Outlook account on the Exchange server. It does not synchronize information stored in personal folders (\*.pst) on your computer.

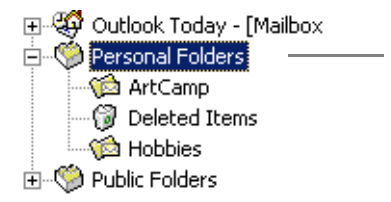

Information in your Outlook account is synchronized. Information in personal folders is not.

## 2 Troubleshooting

This chapter describes how to troubleshoot your handheld. It includes troubleshooting information for setting up your handheld, and error messages that might occur on the handheld. If you still experience difficulties after following these instructions, contact Good Technology at 1-800-478-3714.

This section includes information on:

- Cradling your handheld
- Resetting your handheld
- Common problems and solutions
- Handheld error messages

## **Cradling Your Handheld**

In some situations, the troubleshooting instructions in this chapter, might ask you to cradle your handheld and reinstall GoodLink Application software. If you originally set up the handheld, use the cradle connected to your computer and GoodLink Desktop software to set up the handheld again. Otherwise, ask the Microsoft Exchange administrator to do this for you.

### **Resetting Your Handheld**

In some situations, the troubleshooting instructions in this section might require you to reset your handheld. In this case, press the Reset button on the back of the handheld.

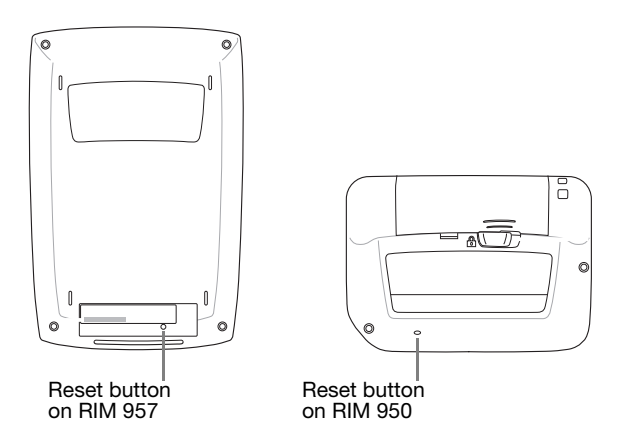

*Note:* The button is recessed. Use a small, thin instrument (such as the end of a paper clip) to reach the button.

### **Common Problems and Solutions**

This section describes common problems and solutions that might occur on the handheld.

#### Setup Problems

If an error message appears when you set up your handheld, check the following:

- Make sure the handheld is turned on.
- Make sure the cradle cable is connected properly and the handheld is seated tightly in the cradle.

If your cradle cable has a power cord, make sure the power cord is connected to the cradle connector and a power outlet.

Check to make sure you're connected to an active serial port. The handheld setup program checks all serial ports on your computer.

- Make sure other applications on your computer are not using the port.
- Check the signal strength indicator on the handheld. Make sure you're in an area that can receive a strong signal.
- Make sure your Microsoft Exchange administrator has added your handheld to the Exchange server. If necessary, send a copy of your handheld serial number to the administrator.
- Make sure you have an active service account.

#### **Installing Applications**

• Not enough room on handheld

In most cases, this error occurs if your contacts list requires all of the available data space. If this error occurs, try creating a smaller address book that contains a subset of your contacts.

#### Synchronizing

- Not enough room on handheld On rare occasions, this error occurs when your handheld synchronizes with Outlook. To free up space, try deleting unnecessary email messages, or creating an address book that contains a subset of your contacts.
- Some new email messages are not appearing on handheld If your Outlook account is set up to move incoming messages to a folder rather than the Inbox, make sure that folder is set for synchronization with your handheld. Otherwise, new email messages sent to that folder will not appear on the handheld. For more information, see the *GoodLink User's Guide*.

Also, check to make sure the email sender is not blocked. For more information, see the *GoodLink User's Guide*.

#### **Changing Servers**

• Not receiving email

If your Microsoft Exchange administrator moves your account to another Microsoft Exchange server or GoodLink Server you'll need to set up your handheld again. Otherwise, your applications will not be synchronized. For more information, see "Setting Up Your Handheld" on page 9.

## Handheld Error Messages

This section provides an overview of error messages that might appear on your handheld when it is starting up.

There are two types of error messages that can occur during start up:

- Informational messages (numbered 1 to 49) that describe general startup status and warnings. These messages appear on the handheld when it is first added to the wireless network and synchronizes data with your Outlook account.
- Error messages (numbered 50 or above). These messages describe hard errors what will terminate the startup. This happens when the handheld cannot automatically recover from an error.

When an error message appears, refer to the number at the beginning of the message to look up a detailed description of the cause. Typical connection problems can include network outages, server or software compatibility problems, and handheld registration problems.

| Good | Connecting                                                    |                 |
|------|---------------------------------------------------------------|-----------------|
|      | Connecting your device<br>to the Good service.<br>Please wait |                 |
|      | 24:Network lines down                                         | Message number. |

For a detailed description of handheld error messages, contact your Microsoft Exchange administrator or refer to the following sections in this document. Your Microsoft Exchange administrator will work with Good Technology to correct the problem.

#### Startup Status Informational Messages

These messages appear on the handheld when it is first added to the wireless network and synchronizes data with Microsoft Exchange. Refer to the number at the beginning of the message to look up a detailed description of the cause.

7: Services:.....

Example: Services:YCACAYY

*Severity:* Informational message that indicates the progress of services connecting to the Exchange server. The message includes one status letter or dot(.) for each required connection.

*Meaning*: There are seven required services to connect. They appear in this order:

- 1. Email
- 2. Calendar
- **3.** Contacts
- **4.** Attachments (email attachments)
- **5.** Administration (overall email administration messages)
- 6. Notes
- 7. Tasks

As each service connects, the following symbols appear in the appropriate place.

| Symbol  | Meaning                                                                        |
|---------|--------------------------------------------------------------------------------|
| Dot (.) | Not connected (the initial state)                                              |
| Y       | Fully connected                                                                |
| С       | Connecting (not fully connected, yet)                                          |
| А       | Authenticating (verifying that the Exchange server authorizes this connection) |

| Symbol | Meaning                                                                                         |
|--------|-------------------------------------------------------------------------------------------------|
| Н      | No host found. (No Exchange server is available for the handheld.)                              |
| E      | Error. (An Exchange failure or technical problem occurred.)                                     |
| F      | Failed authentication. (Exchange has denied the connection.)                                    |
| Х      | Not authorized to connect. (The handheld is not set up or the serial number is not recognized.) |
| D      | Disconnecting (at the request of the Exchange server)                                           |
| Κ      | Session key failed. (invalid encryption key)                                                    |

#### Remedies:

- Dot (.), Y, C, A, or P. No action is needed.
- H, E, or D. Verify that the Exchange server associated with the handheld is up and running.
- F, X, or D. The Microsoft Exchange administrator should verify that the handheld has been added to the GoodLink Server.
- K. Cradle the handheld again and generate a new encryption key.

#### 10: Cannot connect.

*Severity:* Warning to Severe. If this persists, the handheld cannot be used.

*Meaning:* The handheld could not communicate with the wireless network within a required timeout period of a few minutes.

*Remedy:* Make sure the handheld radio is on and the signal strength is high. Reset the handheld to try again.

#### 11: Need connections.

*Severity:* Mild. This message occurs the first time the GoodLink Operations Center recognizes a handheld.

*Meaning:* Before a handheld can be added to the network, it must send a request for connections. Connections are then assigned between the handheld and the handheld's services (for example, the Exchange server).

Remedy: The handheld automatically requests connections.

#### 12: Incompatible software.

*Severity:* Severe. The handheld has incompatible software. A Reset Error screen will appear immediately after this message.

*Meaning:* The handheld software is not compatible with the network. Typically this occurs when the handheld software is older than the GoodLink Server software.

*Remedy:* Cradle the handheld and reinstall the GoodLink Application software.

#### 13: Failure to send.

*Severity:* Warning. A transient failure occurred on the network or with the GoodLink Operations Center.

*Meaning:* The Mobitex network has signaled the handheld that a message could not be delivered to the GoodLink Operations Center. Often, this message appears with a more specific message (numbered 22-26). Causes can include dropping out of coverage, Mobitex congestion, or GoodLink X.25 line failure.

*Remedy:* The handheld will retry the message.

#### 14: Reconnecting.

Severity: Informational.

*Meaning:* The handheld received the connection responses required from the GoodLink Operations Center. It will commence connecting services to the Exchange server. Typically this message is followed quickly by Message 7.

*Remedy:* None required.

#### 15: Connecting.

Severity: Informational.

*Meaning:* The handheld is about to announce itself to the GoodLink Operations Center. This can take several seconds.

*Remedy:* None required.

#### 16: Device recognized.

Severity: Informational.

*Meaning:* This message appears the first time the handheld communicates with the GoodLink Operations Center and the center recognizes the handheld serial number. Typically this message is followed quickly by Message 15.

Remedy: None required.

#### 17: Device not recognized.

*Severity:* Severe. This message is followed almost immediately by a Reset Error screen.

*Meaning:* This message appears the first time the handheld communicates with the GoodLink Operations Center and the center does not accept the handheld. Reasons for the rejection appear on the Reset Error screen that follows this message.

Remedy: Refer to the Reset Error message that follows.

#### 18: Connection request.

Severity: Informational.

*Meaning:* This handheld has been started for the first time since adding software or removing applications and data. The handheld is requesting connection information from the GoodLink Operations Center so it can communicate with the Microsoft Exchange server.

*Remedy:* None required. This can take several seconds.

#### 19: Radio off.

Severity: Informational, but indicates that no progress can be made.

*Meaning:* While requesting connections (See Message 18), the handheld radio is off. Before any connections can be made, the radio must be turned on.

Typically you cannot turn the radio off when starting the handheld. However, other third-party software (for example BlackBerry RIM applications) on the handheld might have changed the setting.

Remedy: Reset the handheld to turn the radio on.

#### 20: Out of coverage.

*Severity*: Informational, but no progress can be made until coverage is restored.

*Meaning:* While requesting connections (see Message 18), the radio signal is low or non-existent. The handheld might be out of signal range.

*Remedy:* Go somewhere where there is better coverage (for example, outside a building or closer to a metropolitan area).

#### 21: Disabled by network.

Severity: Severe. A Reset Error screen will appear momentarily.

Meaning: The Mobitex network is denying service to the handheld.

*Remedy:* This is an uncommon message. Typically it occurs when the GoodLink Operations Center terminates support for the handheld because the handheld was reported lost or stolen, the service contract was cancelled, or the handheld was previously connected through another service (for example, BlackBerry RIM) and the service has not been reactivated by Good Technology.

#### 22: Incorrect group.

Severity: Severe: A Reset Error screen will appear momentarily.

*Meaning:* The handheld's serial number is not on the roster of handhelds authorized to communicate with Good Technology.

*Remedy:* The Microsoft Exchange administrator should report the problem to Good Technology. Good will contact Cingular to register the handheld.

#### 23: Network problems.

Severity: Warning.

Meaning: A problem occurred on the wireless Mobitex network.

*Remedy:* None available. If the problem persists, the Microsoft Exchange administrator should report the error to Good Technology.

#### 24: Network lines down.

Severity: Warning.

*Meaning:* Cingular's lines to the GoodLink Operations Center are down. This can happen when the X.25 lines are disabled.

*Remedy:* If the problem persists, the Microsoft Exchange administrator should contact Good Technology. Good Technology will work with network partners to correct the problem.

#### 25: Network congestion.

Severity: Warning.

*Meaning:* A local radio tower (or towers) in the handheld's signal range is unusually congested. The message will take longer to transmit.

Remedy: None. The handheld will retry automatically.

#### 26: Network busy.

Severity: Warning.

*Meaning:* Access demand at the GoodLink Operations Center is unusually heavy. Messages will take longer to reach the center.

*Remedy:* None. The handheld will retry automatically. If the problem persists, the Microsoft Exchange administrator should contact Good Technology and verify that a service contract is still active for the handheld.

#### **Reset Error Messages**

Occasionally, an error occurs during handheld startup that causes the handheld to reset. This happens when the handheld cannot automatically recover from an error. When this occurs, the following Reset Error screen appears:

Your device has an error. Please call Customer Support at 1-800-478-3714 <Error number and message appears here>

When a Reset Error screen appears:

- **1.** Make a note of the error number and if possible try the suggested work around.
- **2.** If you can't fix the problem, contact your Microsoft Exchange administrator. Your administrator will work with Good Technology to correct the problem.

#### 50: Radio application not installed.

*Meaning:* The handheld does not have the GoodLink Radio application installed.

*Remedy:* Cradle the handheld and reinstall ALL GoodLink Application software.

#### 51: Incompatible software. Please upgrade.

*Meaning:* The handheld has out-of-date software that is not compatible with software on the GoodLink Server.

*Remedy:* Cradle the handheld and install ALL the latest GoodLink Application software.

#### 52:Setup failed.

*Meaning:* The handheld cannot be set up because a setup response from the GoodLink Operations Center contained an error. This is an uncommon situation. Typically you would see Error 70 instead. Error 52 indicates an unknown setup error has occurred.

*Remedy:* The Microsoft Exchange administrator should make sure that the email address, Exchange server name, and other user data are set correctly on the handheld.

#### 53: Missing a service.

*Meaning:* During setup, the handheld has requested a service that the GoodLink Operations Center either did not provide or that contains an error. (For a list of these services, see Message 54.)

*Remedy:* The Microsoft Exchange administrator should verify which services should be included on the handheld and make sure the GoodLink Operations Center knows about those services.

#### 54: Service connection(s) failed: ......

*Meaning*: One or more services on the handheld have failed to connect. The symbols and remedies are the same as described in Message 7.

When the Reset Error screen appears, at least one of the sessions has a E, F, X, D, or K.

- 55: Email application missing.
- 56: Calendar application missing.
- 57: Contacts application missing.
- 58: Notes application missing.
- 59: Task application missing.
- 60: Required application missing.

*Meaning*: The required application is not installed on the handheld. Typically this happens when the handheld setup program terminated unexpectedly or the handheld was removed from the cradle prematurely.

*Remedy:* Cradle the handheld and reinstall ALL the GoodLink Application software.

#### 61: Not in Good Technology's Group.

*Meaning:* To use Good Technology's X.25 gateway, Cingular must add the MAN # of the handheld to the roster of handhelds authorized to communicate with Good Technology. This has not happened.

*Remedy:* The Microsoft Exchange administrator should report the problem to Good Technology. Good will contact Cingular to register the handheld.

#### 62: Network denies service.

*Meaning:* The wireless network has signaled the handheld to stop using the network.

*Remedy:* Make sure the handheld has not been reported as lost or stolen. The Microsoft Exchange administrator should check with the GoodLink Operations Center to make sure a service account is still active for the handheld.

#### 63: Unknown error.

Meaning: A handheld error occurred that has an unknown cause.

*Remedy:* Try resetting the handheld. The Microsoft Exchange administrator should contact Good Technology to file a problem report that includes the error number.

#### 70: Device is not enabled for any services.

*Meaning:* The handheld does not have any services enabled for it at the GoodLink Operations Center.

*Remedy:* The Microsoft Exchange administrator should check with the GoodLink Operations Center to make sure a service account is still active for the handheld.

#### 71: Attempting to connect before device is set up.

*Meaning:* An email address, Exchange server name, or some other piece of information normally available during handheld setup is missing.

*Remedy:* Cradle the handheld and reinstall ALL the GoodLink Application software.

#### 72: Service not found.

Meaning: The handheld does not recognize a GoodLink Server name.

*Remedy:* The handheld might have an incorrect gateway number or other user information. You don't need to reinstall handheld software, just remove and reset user information on the handheld. Make sure the following information is correct:

- The gateway number
- The GoodLink Server (SvcProv) name
- The X.400 name
- Email address

#### 73: Access denied.

Meaning: The GoodLink Server has denied access to this handheld.

*Remedy:* The Microsoft Exchange administrator should make sure:

- The handheld has not been reported lost or stolen.
- The handheld has been added to the GoodLink Server.
- The account is enabled for the handheld.
- The serial number of the handheld matches the serial number associated with the handheld user.
- Only one Exchange user has the serial number assigned.

#### 74: Device is not enabled for any services.

Meaning: No services are available for this handheld.

*Remedy:* The Microsoft Exchange administrator should verify that the handheld account is enabled for the user. The administrator should also verify with Good Technology that the service plan for the handheld is still valid.

#### 75: Not allowed more instances of a service.

*Meaning:* A service has been requested more than once by the handheld.

*Remedy:* The Microsoft Exchange administrator might have to use the Good tab in the Exchange Administrator Recipients Mailbox window to disable and then re-enable the handheld for the user.

#### 76: General setup problem.

*Meaning:* Software on your handheld is out of date and needs replacement.

*Remedy:* Cradle the handheld and reinstall ALL the GoodLink Application software.

#### 77: Invalid service plan.

*Meaning:* The handheld does not have a service plan associated with it.

*Remedy:* The Microsoft Exchange administrator should make sure:

- The handheld has a valid service plan.
- The serial number on the handheld matches the serial number on the plan.

*Note:* This error appears if the wrong gateway number is set on the handheld. Remove user data from the handheld and enter the correct gateway number.

#### 78: Invalid version. Please upgrade device software.

*Meaning:* The handheld software is out of date and needs replacement.

*Remedy:* Cradle the handheld and reinstall ALL the GoodLink Application software.

#### 79: Invalid data. Possible version mismatch.

*Meaning*: The handheld software is out of date and needs replacement.

*Remedy:* Cradle the handheld and reinstall ALL the GoodLink Application software.

#### 80: Incorrect account name for this device.

*Meaning:* The X.400 account name entered on the handheld is not correct.

*Remedy:* Cradle the handheld and re-enter the correct account name.

#### 81: Server name is incorrect.

*Meaning:* The GoodLink Server name entered on the handheld is not correct.

*Remedy:* Cradle the handheld and re-enter the correct GoodLink Server (SvcProv) name.

#### 82: Service is not enabled.

*Meaning*: The requested service is not enabled on the GoodLink Server.

*Remedy:* The Microsoft Exchange administrator should make sure the account is enabled for the handheld.

#### 83: Unknown failure.

*Meaning:* A setup failure occurred that has an unknown cause. No specific error condition is assigned.

*Remedy:* The Microsoft Exchange administrator should examine the GoodLink Server log and the associated NT Event Application log to determine why the handheld might be getting this error.

#### 84: Connection is unreachable.

*Meaning:* The GoodLink Service is not available at this time.

*Remedy:* Reset the handheld and try again.

#### Troubleshooting

## 3 Using the Desktop Software

Your handheld comes with desktop software you can use to:

- Install or update applications on your handheld
- Generate a new encryption key
- Remove user data

Some things to remember about the desktop software:

- You do not have to install the desktop software on your computer to synchronize your handheld with your Outlook account. Install it only if you want to set up your device or use desktop software features.
- Your Microsoft Exchange administrator might already have the desktop software installed in a central location. Check before installing a personal copy on your computer.

### Installing the Desktop Software

You can install the GoodLink Desktop software on any computer that runs Microsoft Windows 95, 98, 2000, ME, NT, or XP.

*Note:* If you've already set up your handheld and installed the desktop software, skip this section.

To install desktop software:

- 1. Insert the GoodLink Installation CD into the drive.
- **2.** Click the Start button on your desktop. Choose Run to run the setup.exe program on the CD.
- **3.** Follow the installation instructions. The installer asks you to:
  - Read and accept the license agreement
  - Specify an installation directory
  - Specify a program group

During installation, the desktop software is copied to your computer's hard disk.

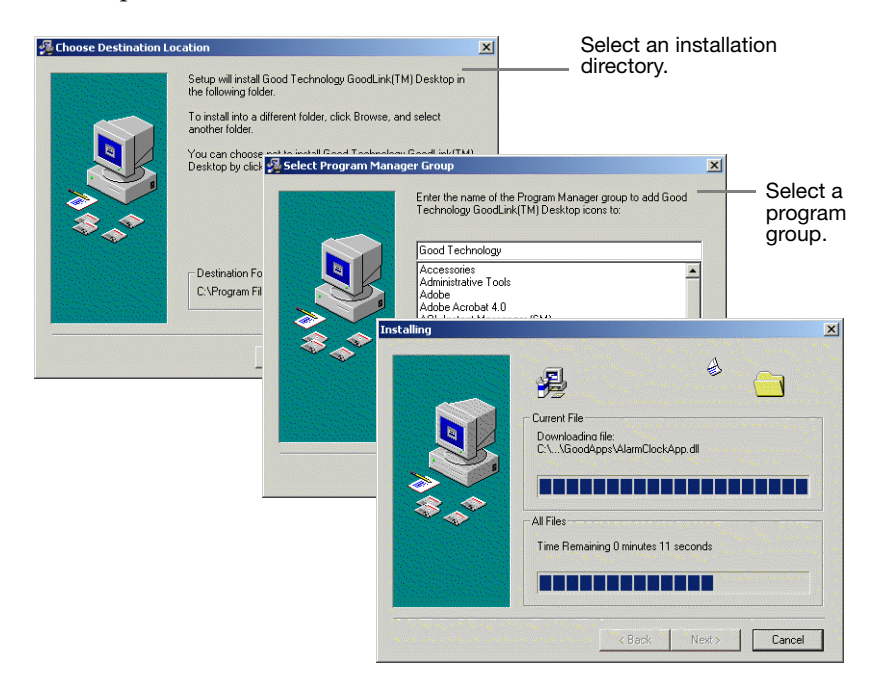

## Starting the Desktop Software

To start the desktop software, click the Start button and choose Good Technology > GoodLink from the Programs menu.

|         | Applications | • |                                    |   |   |                      |
|---------|--------------|---|------------------------------------|---|---|----------------------|
|         | Programs     |   | Accessories                        | * |   |                      |
| *       | Favorites I  | • | HTML Help Workshop                 | • |   |                      |
|         | Documents I  | • | Startup<br>Acrobat Distiller 5.0   | • |   |                      |
| 5       | Settings     | • | Adobe Illustrator 9.0.1            |   |   |                      |
|         | Search       | • | Command Prompt<br>Windows Explorer |   |   |                      |
| 2       | Help         |   | Good Technology                    | • |   | GoodLink(TM) Desktop |
| <u></u> | Run          |   | •                                  |   | U | Uninscali            |

The desktop window appears.

| GoodLink® Desktop                     |                                                            | ×                                                |
|---------------------------------------|------------------------------------------------------------|--------------------------------------------------|
| Good                                  | GoodLink™<br>Wireless Corporate Messaging                  |                                                  |
| Welcome to the Good                   | Technology GoodLink® Desktop.                              |                                                  |
| Place your GoodLink o                 | device into the device cradle and click Next.              |                                                  |
| <u>A</u> bout<br>GoodLink and the Goo | od logo are registered trademarks of Good Technology, Inc. | Click Next<br>to use the<br>desktop<br>software. |
|                                       | < Back Next> Cance                                         | 1                                                |

*Note:* The desktop software includes online Help. To get Help, click the Start button and choose Good Technology > Help from the Programs menu.

## **Upgrading Applications**

To update applications:

- 1. Make sure your handheld is on and seated in the cradle.
- **2.** If necessary, start the desktop software. The main window appears.
- **3.** Click Next.

|                                      | GoodLink(TM) Desktop 🛛 🗶<br>Good GoodLink *<br>Wireless Corporate Messaging |
|--------------------------------------|-----------------------------------------------------------------------------|
| Click to<br>upgrade<br>applications. | Select the operation to perform:                                            |
|                                      | < <u>B</u> ack <u>N</u> ext > Cancel                                        |

- **4.** When the list of operations appears, choose "Upgrade GoodLink Software."
- **5.** Then click Next to start the upgrade.

It can take up to five minutes to upgrade the applications.

## Generating a New Encryption Key

To prevent unauthorized access, all email messages sent to and from the handheld are encrypted. During installation, an encryption key is automatically generated for your handheld. This key enables you to create and decipher encrypted messages.

Occasionally, you might need to manually regenerate an encryption key for your handheld. Reasons to create a new key include:

- Your Microsoft Exchange administrator has a policy about periodically regenerating keys
- You switch handhelds
- You or Microsoft Exchange administrator switches GoodLink Servers

To generate a new encryption key:

- 1. Make sure your handheld is on and seated in the cradle.
- **2.** Start the desktop software and click Next.
- **3.** When the list of operations appears, choose "Generate a new security key." Then click Next.

It takes about one minute to generate the new key.

### **Removing User Data**

You can use the desktop software to remove user data from a handheld. User data includes, email messages, contacts, calendar appointments, tasks, notes, and personal information settings such as user name and email signature.

This option is useful if you're upgrading to a new handheld and you want to make sure your personal information is removed from the current handheld.

**Important:** Use this command with caution. Removing user data makes the handheld unusable — unless you set up the handheld again by following the instructions in "Setting Up Your Handheld" on page 9.

To remove user data:

- **1.** Make sure your handheld is on and seated in the cradle.
- **2.** Start the desktop software and click Next.
- **3.** When the list of operations appears, choose "Wipe Data." Then click Next.

A message appears asking you to confirm the removal.

**4.** Click Yes to start the removal.

|                                  | GoodLink(TM) Desktop 🔀<br>GoodLink<br>Wireless Corporate Messaging                                                                                                    |
|----------------------------------|----------------------------------------------------------------------------------------------------|
| Click to<br>remove user<br>data. | Select the operation to perform:<br>Install GoodLink software for the first time on this device<br>Upgrade GoodLink software on this device<br>Generate a new security key for this device<br>Wipe Data |
|                                  | < <u>B</u> ack <u>N</u> ext > Cancel                                                                                                    |

## 4 Upgrading to GoodLink Application Software

This chapter describes how to upgrade your RIM BlackBerry device to use GoodLink Application software. These instructions apply to both the BlackBerry RIM 957 device and the BlackBerry RIM 950 device.

Important: Before you start the upgrade, make sure:

- Your Microsoft Exchange administrator has added your handheld to Microsoft Exchange.
- You have signed up for a GoodLink service plan.

*Note:* If your Microsoft Exchange administrator has already upgraded your handheld, you'll see the GoodLink home screen when you turn on the handheld. If so, skip ahead to "Key Differences" on page 43.

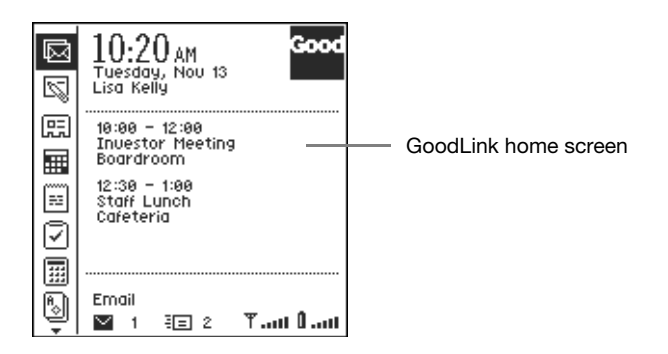

## **Backing Up Your Handheld**

To upgrade your handheld:

- 1. Make sure your handheld is turned on and seated in the cradle.
- **2.** Make sure the battery is at full strength
  - If you're using a RIM 957, make sure the battery is charged.
  - If you're using a RIM 950, make sure the battery is new and at full capacity.
- **3.** Use the BlackBerry Desktop Manager to synchronize your handheld.
- Use the BlackBerry Desktop Manager to make a backup of your handheld. Backup both the applications and data. Set the backup aside for archive purposes.
- **5.** Use the BlackBerry Desktop Manger to remove the existing applications and data from your handheld.
- **6.** When you've finished backing up your handheld, make sure you exit the BlackBerry Desktop Manager. Your handheld is now ready for GoodLink Application software.

## Preparing Your Handheld for GoodLink

For information on how to set up your handheld for GoodLink Application software, follow the instructions in:

- "Installing Desktop Software" on page 7.
- "Setting Up Your Handheld" on page 9.

### **Key Differences**

This section describes some key differences between BlackBerry applications and GoodLink applications. For details on using GoodLink applications, see the *GoodLink User's Guide*.

#### Setup

The GoodLink Installation CD includes a setup.exe program that provides step-by-step instructions to install desktop software and set up your handheld. (See "Preparing Your Handheld" on page 1.)

- If desired, your Microsoft Exchange administrator can set up your handheld for you. Or, you can set up the handheld yourself.
- The GoodLink setup program automatically generates an encryption key for your handheld. You don't have to manually create a key.
- Once your handheld is set up, you don't need to run the GoodLink desktop software to synchronize applications on your handheld. Instead, this all happens wirelessly. For details, see "Synchronizing" on page 43.

#### Synchronizing

- Applications on your computer are automatically synchronized with your handheld whenever the radio is on.
- Synchronization happens wirelessly. You do not have to cradle your handheld to synchronize. Your application data such as calendar, email, contacts, notes, and tasks are Always-Up-To-Date.
- Application data is synched directly from the Microsoft Exchange server. Your applications synchronize even when your computer is turned off.
- Because applications on your computer are automatically and wirelessly synchronized with your handheld, you don't need to back up (or restore) files from your handheld to your computer.

#### Email

- The Email application includes folders you can use to manage messages. By default, the following folders are included:
  - Inbox. Contains new messages.
  - Outbox. Contains messages to be sent.
  - Sent Items. Contains a copy of messages you have sent.
  - Drafts. Contains unfinished messages you have saved.
  - Deleted Items. Contains messages you've deleted.

In addition to the folders listed above, your handheld contains email folders you're added to your Outlook account.

Once your handheld is set up, adding, deleting, or rearranging email folders in your Outlook account produces the same results on your handheld.

- Email you delete from your handheld is automatically deleted from your computer. Messages you delete on your handheld are stored in the Deleted Items folder.
- Sent messages are automatically filed in your Sent Items folder rather than remaining in your Inbox.
- You can view the following types of email attachments on your handheld.
  - Microsoft Word (\*.doc)
  - Adobe Acrobat (\*.pdf)
  - PowerPoint (\*.pps)
  - Excel (\*.xls)
  - WordPerfect (\*.wpd)
  - HTML (\*.htm or \*.html)
  - Rich Text (\*.rtf)
  - Plain Text (\*.txt)
- You can enter an email signature directly on your handheld. This signature is automatically appended to all email messages sent from the handheld.

- Email replies automatically include the text of the original message.
- You can configure your handheld to block email messages from one or more sources.

#### Contacts

- Each contact includes three email address fields by default.
- When you type in the To field of an email address (or in any other application field you use to specify contacts) a list of contacts that match the text you've typed automatically appears.
- You can assign a special notification tune for a contact.

#### Calendar

- On the RIM 957, your most recent calendar appointments appear automatically on the handheld home screen. You can turn this setting on and off.
- Because wireless synchronization always keeps your calendar upto-date, you can respond to meeting requests from your handheld.
- The calendar displays appointments by month, day, or agenda.

#### Alarm Clock

• You can set a snooze duration for the alarm.

#### Keyboard Shortcuts, Copying Text

Keyboard shortcuts for GoodLink applications are different than for BlackBerry applications.

Some examples are:

- In email addresses, press Space twice to enter an @ symbol.
- Press Space again to enter a dot (.) in an email address.
- Press Space again to automatically enter a **com** suffix. You can continue to press Space to cycle though **.com**, **.net**, **.gov**, and **.org** suffixes.

Keystrokes to copy and paste text are also different.

#### Other

- GoodLink application menus include a Help command for all GoodLink applications.
- Use the Quick Settings menu to power off your handheld. You can also use Quick Settings to turn the radio on and off.

## **Subject Index**

#### Symbols

dot (.) symbol, entering 46 @ symbol, entering 46

#### A

address book, creating smaller 17 alarm clock BlackBerry vs. GoodLink 45 snooze duration 45 Alt kev RIM 950 4 RIM 957 3 applications adding 11 comparison to BlackBerry 43 installation problems 17 missing 29 out of date 27, 32 reinstalling 16, 31 removing BlackBerry 42 upgrading to GoodLink 41

#### В

Backspace key RIM 950 4 RIM 957 3 battery charging symbol 6 cover and lock 2, 4 inserting on RIM 950 7 rechargeable 5 BlackBerry software comparison to GoodLink 43 upgrading to GoodLink 41 buttons and keys RIM 950 4 RIM 957 3

#### С

calendar appointments on handheld 13 BlackBerry vs. GoodLink 45 Cap key ŘIM 950 4 RIM 957 3 charging cable 5 .com suffix, entering 46 connection messages 12 connection problems 19 contacts BlackBerry vs. GoodLink 45 notification tunes 45 typing in email 45 which synchronized 13 copying and pasting text 46 cradling, your handheld 16 illustration 5,6

#### D

Desktop Manager, BlackBerry 42 desktop software installing 7, 35 starting 37 window 37, 38

#### Е

email *See also* email folders adding signature 44 BlackBerry vs. GoodLink 44 blocking senders 45 deleting messages 44 synchronizing 14 troubleshooting 18 viewing attachments 44 email folders 14, 44 encryption key, generating 11, 39 Enter key RIM 950 4 RIM 957 3 error messages.See "Message Index" Escape key 3, 4 Exchange administrator 2, 16, 39, 41, 43 Exchange profile, selecting 11 Exchange server 11, 14 adding handheld to 2, 17 changing 18, 39 communicating with 24 synchronizing data with 43

#### G

Good Technology contacting 15, 19 roster of handhelds 29 GoodLink Desktop software. See desktop software GoodLink Server name 30, 33 GoodLink software. See applications .gov suffix, entering 46

#### Η

handheld adding to Exchange server 17, 31 available space on 17, 18 backing up 42 cradling 16 Good Technology roster of 29 lost or stolen 25, 31 powering on/off 46 preparing 1, 42 resetting 16, 21 setting up 9 troubleshooting 17 upgrading 39, 41 hardware, preparing 5 Help command on desktop 37 on handheld 46 home screen 1, 41

#### I

incoming messages 14, 18 installation BlackBerry vs. GoodLink 43 desktop software 7, 35 requirements 1, 2 RIM 950 6 RIM 957 5 troubleshooting 17 installation CD 7 installation directory 8, 36

#### K

keys BlackBerry vs. GoodLink 46 GoodLink vs BlackBerry 46 RIM 950 4 RIM 957 3

#### L

license agreement 8, 36 log GoodLink Server 33 NT Event 33

#### Μ

messages 12 See also "Message Index" location on handheld 19 reset errors 27 startup status 20 types of 19 Microsoft Outlook 1 See also Outlook account Microsoft Windows 1, 7, 35 Mobitex network 22, 25

#### Ν

.net suffix, entering 46 network congestion 26 Not Connected message 39 not synchronizing personal folders 14 notification tunes 45 NT Event log 33 Num key, RIM 957 3

#### 0

Operations Center access demand 26 connection responses 23 recognizing serial number 22, 23 rejecting handheld 24 service accounts 30 transient failures 22 orange key. *See* Alt key .org suffix, entering 46 Outlook account 11 synchronizing folders 14

#### Ρ

personal folders, synchronizing 14 Power button 3 power cord 17 connection illustration 5 program group 8, 36 .pst files 14

#### Q

Quick Settings menu 46

#### R

radio signal 24, 25 synchronizing with 43 turning on/off 46 rechargeable battery 5 Reset button 16 illustration of 16 RIM 957 3, 4 RIM 950 keys and buttons 4 preparing hardware 6 RIM 957 keys and buttons 3 preparing hardware 5

#### S

secure transmissions 11 serial number adding to Exchange server 17, 25 conflicts 31 location on handheld 2 recognizing 23 recording 2 serial port conflicting applications 17 connection illustration 5, 6 server log 33 servers, changing 18 service conflict 25 service plan 2, 17, 27, 29, 30, 41 invalid 32 services, on device connection status 20 table of 20 setup messages illustration of 12 setup screen RÍM 950 7 RIM 957 6 setup. See installation. setup.exe program 7, 9, 43 Shift kev RIM 950 4 RIM 957 3 signature, adding to email 44 snooze duration, alarm clock 45 Space key RIM 950 4 RIM 957 3 SvcProv name 30, 33 synchronizing 12 BlackBerry vs. GoodLink 43 email folders 44 email messages 14 incoming messages 14 Outlook applications 13 troubleshooting 18 wireless 43, 45

#### Т

tasks, added to handheld 13 text, copying and pasting 46 trackwheel clicking 7 on RIM 950 4 on RIM 957 3 troubleshooting 15–33

#### U

user data correct settings 28 removing 39

#### Х

X.25 lines 22, 26 X.400 account 30, 32

## **Message Index**

- 07. Services 20
- 10. Cannot connect 21
- 11. Need connections 22
- 12. Incompatible software 22
- 13. Failure to send 22
- 14. Reconnecting 23
- 15. Connecting 23
- 16. Device recognized 23
- 17. Device not recognized 24
- 18. Connection request 24
- 19. Radio off 24
- 20. Out of coverage 25
- 21. Disabled by network 25
- 22. Incorrect group 25
- 23. Network problems 26
- 24. Network lines down 26
- 25. Network congestion 26
- 26. Network busy 26
- 50. Radio application not installed 27
- 51. Incompatible software 27
- 52. Setup failed 28
- 53. Missing a service 28
- 54. Service connection(s) failed 28
- 55. Email application missing 29
- 56. Calendar application missing 29
- 57. Contacts application missing 29
- 58. Notes application missing 29
- 59. Task application missing 29

#### **GoodLink Installation Guide**

- 60. Required application missing 29
- 61. Not in Good Technology's Group 29
- 62. Network denies service 29
- 63. Unknown error 30
- 70. Device is not enabled for any services 30
- 71. Attempting to connect before device is set up 30
- 72. Service not found 30
- 73. Access denied 31
- 74. Device is not enabled for any services 31
- 75. Not allowed more instances of a service 31
- 76. General setup problem 31
- 77. Invalid service plan 32
- 78. Invalid version. Please upgrade device software 32
- 79. Invalid data. Possible version mismatch 32
- 80. Incorrect account name for this device 32
- 81. Server name is incorrect 33
- 82. Service is not enabled 33
- 83. Unknown failure 33
- 84. Connection is unreachable 33